Beginning with Model Year 2010, a 3-dimensional (3D) image of selected components in the Service Parts List is available. This 3D image will be displayed in a separate window and can be rotated to see all sides, top and bottom. Note that not all components are available and some components, like decals, will only show an outline of the shape of the component.

In order to view the 3D image, you need to do a one-time installation of the JT2GO software. A button has been placed on the main Service Parts List window (see Figure 1) for easy installation of the software.

To install the software, click on the TIGOSetup button (1). This will download and install the JT2GO software. Use the default setup options when installing. The first time you view a 3D image, you will get a registration screen. If you do not wish to register, you may skip this registration process. Note that you must have administrator rights on your computer to install the JT2GO software.

| <b>WINNEBAGO</b> Service Parts List                                                                                                    |
|----------------------------------------------------------------------------------------------------|
| To find a given motor home, please choose the year, type in unit Serial Number, and click on Search.                                                                                                    |
| Select Model Year © 2001 © 2002 © 2003 © 2004 © 2005 © 2006 © 2007 © 2008 © 2009 © 2010                                                                                                    |
| Enter 5 Digit Serial Number. Search Clear 3                                                                                                    |
| If you receive an invalid URL screen after doing a search, it is due to one of the following:                                                                                                    |
| 1. Serial Number of unit is invalid.                                                                                                    |
| 2. Serial Number is valid but the incorrect year is chosen.                                                                                                    |
| 3. Service Parts List for a given unit Serial Number has not been created yet.                                                                                                    |
| 1<br>Ξητ2GoSetup                                                                                                    |
| [Click the above button to download and install the free JT2GO program to your<br>Windows (XP or Vista) based computer (You must have Admin rights to install). This program will allow you to view a 3D model of selected parts.]<br>Copyright © 2009 Winnebago Industries, Inc. |

Figure 1

When you access the Service Parts List webpage (See Figure 1), the model year (2) and last 5 digits of the unit serial number (3) are entered as usual. Once the "Search" button is pressed, you will see your unit document (See Figure 2). There are several items to note at this point:

- The "MFG DATE" for this unit is now displayed at each page break (4).
- The unit interior Color Code is listed (5).
- There is a list of all factory installed optional features this unit is built with (6).
- There is a paragraph briefly explaining JT2Go with a link that opens the previous menu (in a separate window) to access the JT2GoSetup button (7).
- Within the parts listing, some part numbers are displayed in color (usually blue) and underlined (8). This indicates the part is available for viewing in the JT2Go system.

| 10L6                                                                                           | NEBAGO SERVICE PART ALPHA LIST<br>5000 WDH25T MFG DATE: 08/11/09                                                                                                    |                                        |                            |                                                                                                    |                                                                |                                                                |                                                      |                                                           |
|------------------------------------------------------------------------------------------------|----------------------------------------------------------------------------------------------------|----------------------------------------|----------------------------|----------------------------------------------------------------------------------------------------|----------------------------------------------------------------|----------------------------------------------------------------|------------------------------------------------------|-----------------------------------------------------------|
| OPT                                                                                            | DESC                                                                                                    | OPT                                    |                            |                                                                                                    | DE                                                             | SC                                                             |                                                      |                                                           |
| AN6                                                                                            | BOMBAY/TAUPE/SUNSET CHERRY                                                                                                    | 094                                    | WINDO                      | WS - SE-GI                                                                                                    |                                                                |                                                                |                                                      |                                                           |
| 23T                                                                                            | drainage system-heated 5                                                                                                    | 24P                                    | MASK F                     | ASK FRONT EXT PROTECTIVE                                                                                                    |                                                                |                                                                |                                                      |                                                           |
| 29B                                                                                            | WATER PURIFIER                                                                                                    | 29P                                    | AC HEAT                    | C HEAT PUMP-HI EFF, LOW PFL                                                                                                    |                                                                |                                                                |                                                      |                                                           |
| 45K                                                                                            | FLEX BED KIT                                                                                                    | 48E                                    | POWER                      | OWER VENTILATOR-BATH                                                                                                    |                                                                |                                                                |                                                      |                                                           |
| 48Q                                                                                            | SATELLITE TV SYSTEM MANUAL                                                                                                    | 54W                                    | WHEELS                     | -STYLIZED ALU                                                                                                    | MIN                                                            | JM                                                             |                                                      |                                                           |
| 64R                                                                                            | EXTERIOR WASH STATION                                                                                                    | 70C                                    | RADIO -                    | SATELLITE                                                                                                    |                                                                |                                                                |                                                      |                                                           |
| 75Y                                                                                            | APPLIQUE - INSTRUMENT PANEL                                                                                                    | 92A                                    | FBP NIG                    | HT GOLD                                                                                                    |                                                                |                                                                |                                                      |                                                           |
| *** Un<br>will ne<br>on the                                                                    | derlined Part Numbers contain a link that will allow you to view a 3D mo<br>ed to do a "one time" installation of the JT2GO program on your comput<br><u>Service Parts List Menu (</u> use the default setup options).                                                                                                    | del of th<br>er (Wind<br><b>7</b>      | e part using<br>lows Only) | g the free program "<br>. To start the install                                                                                                    | 'JT2G<br>ation,                                                | O". In<br>click t                                              | order to utilize th<br>ne JT2GO Setup                | is feature, you<br>button located                         |
| ** Un<br>will ne<br>on the                                                                     | derlined Part Numbers contain a link that will allow you to view a 3D mo<br>ed to do a "one time" installation of the JT2GO program on your comput<br><u>Service Parts List Menu (</u> use the default setup options).<br>SERVICE                                                                                                    | odel of th<br>er (Wind<br><b>7</b>     | e part using<br>lows Only) | g the free program "<br>. To start the install<br>** <b>PART</b>                                                                                                    | 'JT2G<br>ation,<br>UM                                          | O". In<br>click t                                              | order to utilize th<br>ne JT2GO Setup                | is feature, you<br>button located                         |
| *** Un<br>will ne<br>on the<br>*LAT                                                            | derlined Part Numbers contain a link that will allow you to view a 3D mo<br>ed to do a "one time" installation of the JT2GO program on your comput<br><u>Service Parts List Menu</u> (use the default setup options).<br>SERVICE<br>FCH/PADDLE - ENTRY DOOR - W/O LOCK CYLINDER - BLAC                                                                                                    | del of th<br>er (Wind<br><b>7</b><br>K | e part using<br>lows Only) | g the free program "<br>. To start the install<br>** <b>PART</b><br><u>169380-05-01A</u>                                                                                                    | JT2G<br>ation,<br>UM<br>EA                                     | O". In<br>click t<br>QTY<br>1                                  | order to utilize th<br>he JT2GO Setup<br>ROTOR #1693 | is feature, you<br>button located<br>80-06/07-01 <i>1</i> |
| ** Un<br>will ne<br>on the<br>*LAT                                                             | derlined Part Numbers contain a link that will allow you to view a 3D mo<br>ed to do a "one time" installation of the JT2GO program on your comput<br><u>Service Parts List Menu (</u> use the default setup options).<br>SERVICE<br>ICH/PADDLE - ENTRY DOOR - W/O LOCK CYLINDER - BLAC<br>ROOF - LOW PROFILE/HEAT PUMP - BLACK - RVP 9003C879                                                                                                    | del of th<br>er (Wind<br><b>7</b><br>K | e part using<br>lows Only) | the free program "<br>. To start the install<br>** PART<br><u>169380-05-01A</u><br>148644-02-02A                                                                                                    | JT2G<br>ation,<br>UM<br>EA<br>EA                               | O". In<br>click t                                              | order to utilize th<br>he JT2GO Setup<br>ROTOR #1693 | is feature, you<br>button located<br>80-06/07-014         |
| ** Un<br>will ne<br>on the<br>*LAT<br>A/C-:<br>ADA                                             | derlined Part Numbers contain a link that will allow you to view a 3D mo<br>ed to do a "one time" installation of the JT2GO program on your comput<br><u>Service Parts List Menu (</u> use the default setup options).<br>SERVICE<br>ICH/PADDLE - ENTRY DOOR - W/O LOCK CYLINDER - BLAC<br>ROOF - LOW PROFILE/HEAT PUMP - BLACK - RVP 9003C879<br>PTER - CABLE                                                                                                    | del of th<br>er (Wind<br><b>7</b><br>K | e part using<br>lows Only) | the free program "<br>. To start the install<br>                                                                                                    | JT2G<br>ation,<br>UM<br>EA<br>EA<br>EA                         | O". In<br>click t                                              | order to utilize th<br>ne JT2GO Setup<br>ROTOR #1693 | is feature, you<br>button located<br>80-06/07-014         |
| ** Un<br>will ne<br>on the<br>*LAT<br>A/C-:<br>ADA<br>ADA                                      | derlined Part Numbers contain a link that will allow you to view a 3D mo<br>ed to do a "one time" installation of the JT2GO program on your comput<br>Service Parts List Menu (use the default setup options).<br>SERVICE<br>ICH/PADDLE - ENTRY DOOR - W/O LOCK CYLINDER - BLAC<br>ROOF - LOW PROFILE/HEAT PUMP - BLACK - RVP 9003C879<br>PTER - CABLE<br>PTER - FLARE - W/CONE GASKET - 3/8"F X 1/2"F                                                                                                    | del of th<br>er (Wind<br>7<br>K        | e part using<br>lows Only) | the free program "<br>To start the install<br>** PART<br><u>169380-05-01A</u><br><u>148644-02-02A</u><br>172120-08-000<br><u>010326-01-000</u>                                                                | JT2G<br>ation,<br>EA<br>EA<br>EA<br>EA                         | O". In<br>click t<br>QTY<br>1<br>1<br>1<br>1                   | order to utilize th<br>ne JT2GO Setup<br>ROTOR #1693 | is feature, you<br>button located<br>80-06/07-01 <i>4</i> |
| ** Un<br>will ne<br>on the<br>*LAT<br>A/C-:<br>ADA<br>ADA                                      | derlined Part Numbers contain a link that will allow you to view a 3D mo<br>ed to do a "one time" installation of the JT2GO program on your comput<br>Service Parts List Menu (use the default setup options).<br>SERVICE<br>TCH/PADDLE - ENTRY DOOR - W/O LOCK CYLINDER - BLAC<br>ROOF - LOW PROFILE/HEAT PUMP - BLACK - RVP 9003C879<br>PTER - CABLE<br>PTER - FLARE - W/CONE GASKET - 3/8"F X 1/2"F<br>PTER - HOSE TO PIPE - 3/8"MPT X 3/8"BARB - PLASTIC                                                                                                    | del of th<br>er (Wind<br>7<br>K        | e part using<br>lows Only) | the free program "<br>To start the install<br>** PART<br>169380-05-01A<br>148644-02-02A<br>172120-08-000<br>010326-01-000<br>010224-01-000                                                                    | JT2G<br>ation,<br>EA<br>EA<br>EA<br>EA<br>EA                   | O". In<br>click t<br>1<br>1<br>1<br>2                          | order to utilize th<br>he JT2GO Setup<br>ROTOR #1693 | is feature, you<br>button located<br>80-06/07-014         |
| ** Un<br>will ne<br>on the<br>*LAT<br>A/C-:<br>ADA<br>ADA<br>ADA                               | derlined Part Numbers contain a link that will allow you to view a 3D moded to do a "one time" installation of the JT2GO program on your comput<br>Service Parts List Menu (use the default setup options).<br>SERVICE<br>TCH/PADDLE - ENTRY DOOR - W/O LOCK CYLINDER - BLAC<br>ROOF - LOW PROFILE/HEAT PUMP - BLACK - RVP 9003C879<br>PTER - CABLE<br>PTER - FLARE - W/CONE GASKET - 3/8"F X 1/2"F<br>PTER - HOSE TO PIPE - 3/8"MPT X 3/8"BARB - PLASTIC<br>PTER - LOCK - 180 DEGREEE                                                                                                    | del of th<br>er (Wind<br>7<br>K        | e part using<br>lows Only) | the free program "<br>To start the install<br>** PART<br><u>169380-05-01A</u><br><u>148644-02-02A</u><br>172120-08-000<br><u>010326-01-000</u><br><u>010224-01-000</u><br><u>144474-01-000</u>                | JT2G<br>ation,<br>EA<br>EA<br>EA<br>EA<br>EA<br>EA             | O". In<br>click t<br>1<br>1<br>1<br>2<br>2                     | order to utilize th<br>ne JT2GO Setup<br>ROTOR #1693 | is feature, you<br>button located<br>80-06/07-01 <i>1</i> |
| ** Un.<br>on the<br>*LAT<br>A/C-:<br>ADA<br>ADA<br>ADA<br>ADA                                  | derlined Part Numbers contain a link that will allow you to view a 3D moded to do a "one time" installation of the JT2GO program on your comput<br>Service Parts List Menu (use the default setup options).<br>SERVICE<br>TCH/PADDLE - ENTRY DOOR - W/O LOCK CYLINDER - BLAC<br>ROOF - LOW PROFILE/HEAT PUMP - BLACK - RVP 9003C879<br>PTER - CABLE<br>PTER - FLARE - W/CONE GASKET - 3/8"F X 1/2"F<br>PTER - HOSE TO PIPE - 3/8"MPT X 3/8"BARB - PLASTIC<br>PTER - LOCK - 180 DEGREEE<br>PTER - OFFSET REDUCER - 3" X 1 1/2" - PLASTIC                                                                                               | del of ther (Wind<br>7                 | e part using<br>lows Only) | the free program "<br>To start the install<br>** PART<br>169380-05-01A<br>148644-02-02A<br>172120-08-000<br>010326-01-000<br>010224-01-000<br>144474-01-000<br>062422-01-000                                  | JT2G<br>ation,<br>EA<br>EA<br>EA<br>EA<br>EA<br>EA<br>EA       | O". In<br>click t<br>1<br>1<br>1<br>1<br>2<br>2<br>1           | order to utilize th<br>ne JT2GO Setup<br>ROTOR #1693 | is feature, you<br>button located<br>80-06/07-01 <i>1</i> |
| *** Un.<br>will new<br>on the<br>*LAT<br>A/C-:<br>ADA<br>ADA<br>ADA<br>ADA<br>ADA<br>ADA       | derlined Part Numbers contain a link that will allow you to view a 3D moded to do a "one time" installation of the JT2GO program on your comput<br>Service Parts List Menu (use the default setup options).<br>SERVICE<br>TCH/PADDLE - ENTRY DOOR - W/O LOCK CYLINDER - BLAC<br>ROOF - LOW PROFILE/HEAT PUMP - BLACK - RVP 9003C879<br>PTER - CABLE<br>PTER - FLARE - W/CONE GASKET - 3/8"F X 1/2"F<br>PTER - HOSE TO PIPE - 3/8"MPT X 3/8"BARB - PLASTIC<br>PTER - LOCK - 180 DEGREEE<br>PTER - OFFSET REDUCER - 3" X 1 1/2" - PLASTIC<br>PTER - REDUCING - 1 1/2" X 1 1/4"                                                          | del of the<br>er (Wind<br>7            | e part using<br>lows Only) | the free program "<br>To start the install<br>169380-05-01A<br>148644-02-02A<br>172120-08-000<br>010326-01-000<br>010224-01-000<br>144474-01-000<br>062422-01-000<br>133835-01-000                            | UM<br>EA<br>EA<br>EA<br>EA<br>EA<br>EA<br>EA<br>EA<br>EA       | O". In<br>click t<br>1<br>1<br>1<br>1<br>2<br>2<br>1<br>1      | order to utilize th<br>ne JT2GO Setup<br>ROTOR #1693 | is feature, you<br>button located<br>80-06/07-01 <i>1</i> |
| *** Un.<br>will ne<br>on the<br>*LAT<br>A/C-:<br>ADA<br>ADA<br>ADA<br>ADA<br>ADA<br>ADA<br>ADA | derlined Part Numbers contain a link that will allow you to view a 3D moded to do a "one time" installation of the JT2GO program on your comput<br>Service Parts List Menu (use the default setup options).<br>SERVICE<br>TCH/PADDLE - ENTRY DOOR - W/O LOCK CYLINDER - BLAC<br>ROOF - LOW PROFILE/HEAT PUMP - BLACK - RVP 9003C879<br>PTER - CABLE<br>PTER - FLARE - W/CONE GASKET - 3/8"F X 1/2"F<br>PTER - HOSE TO PIPE - 3/8"MPT X 3/8"BARB - PLASTIC<br>PTER - LOCK - 180 DEGREEE<br>PTER - OFFSET REDUCER - 3" X 1 1/2" - PLASTIC<br>PTER - REDUCING - 1 1/2" X 1 1/4"<br>PTER - STRAIGHT - 1/2" QUICK CONNECT X 1/2"FPT/SWIVEL | del of ther (Wind<br>7                 | e part using<br>lows Only) | the free program "<br>To start the install<br>** PART<br>169380-05-01A<br>148644-02-02A<br>172120-08-000<br>010326-01-000<br>010224-01-000<br>144474-01-000<br>062422-01-000<br>13835-01-000<br>164907-02-000 | UT2G<br>ation,<br>EA<br>EA<br>EA<br>EA<br>EA<br>EA<br>EA<br>EA | O". In<br>click t<br>1<br>1<br>1<br>1<br>2<br>2<br>1<br>1<br>6 | order to utilize th<br>ne JT2GO Setup<br>ROTOR #1693 | is feature, you<br>button located<br>80-06/07-01 <i>1</i> |

Figure 2

To view the 3D image, just click on a linked Part Number. The following screen will appear (see Figure 3). If you uncheck the "*Always ask before opening this type of file*" box (1) it will skip this step in the future. Click "*Open*" (2) to continue.

| File Dov       | vnload 🛛 🔀                                                                                                    |  |  |  |  |  |  |
|----------------|----------------------------------------------------------------------------------------------------|--|--|--|--|--|--|
| <b>Do yo</b> ι | Do you want to open or save this file?                                                                                                    |  |  |  |  |  |  |
| 2              | Name: 14864402.jt<br>Type: DirectModel Document (.jt), 13.8MB 2<br>From: dealer.winnebagoind.com<br>Open Save Cancel                                                        |  |  |  |  |  |  |
| Alwa           | ays ask before opening this type of file                                                                                                    |  |  |  |  |  |  |
| 0              | While files from the Internet can be useful, some files can potentially harm your computer. If you do not trust the source, do not open or save this file. What's the risk? |  |  |  |  |  |  |

Figure 3

Once JT2GO has loaded, it will display a 3D image of the part you selected in a separate window (see Figure 4). You can rotate and maneuver this image to see all sides, top or bottom.

- » Hold the left mouse button down and move the mouse around to rotate the image
- » Hold the middle mouse button down and move the mouse to move the image
- » Use the roller ball to zoom in and out

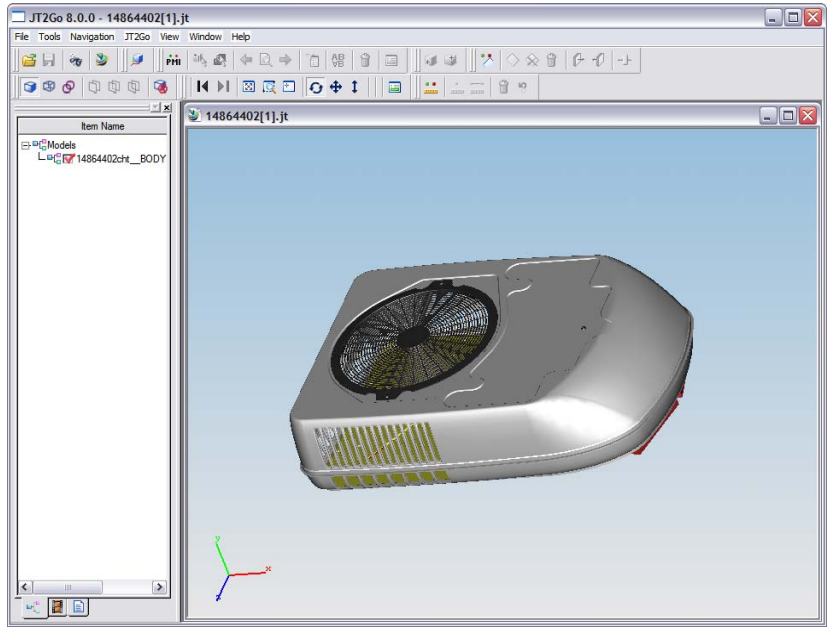

Figure 4